# Ignition Timing Meter TRANSMIC.FR V1R5C0

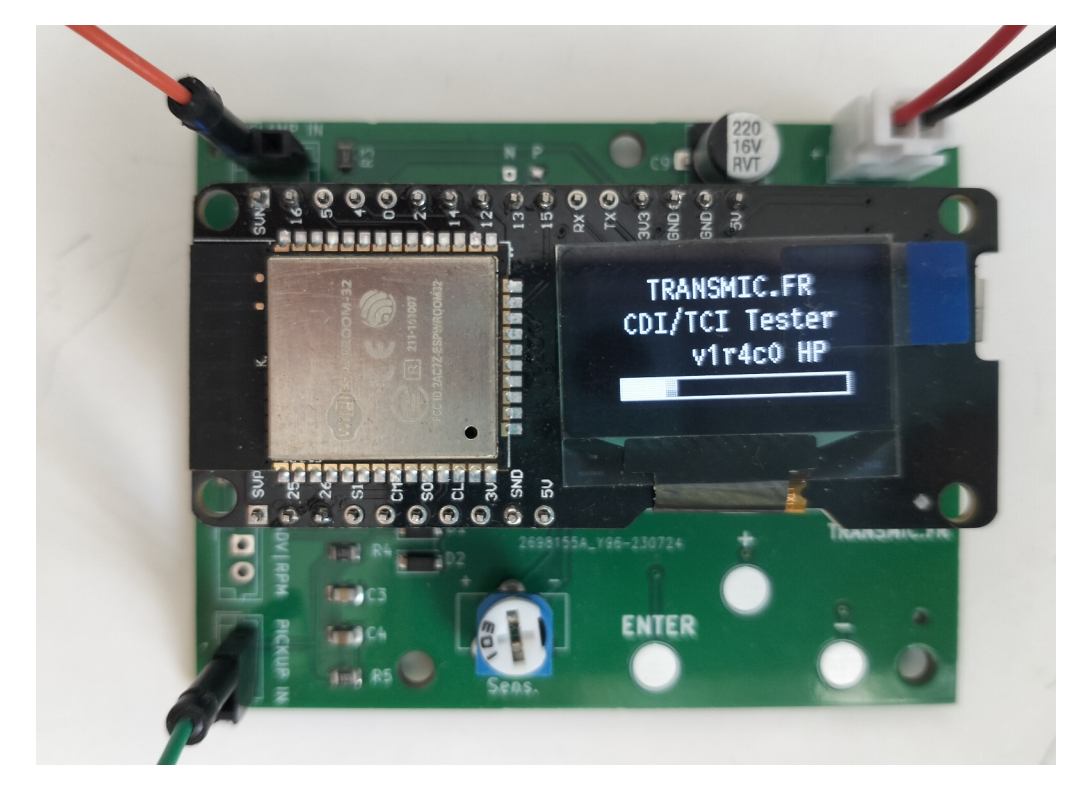

Power on the Timing Meter. Splash screen appears during 5sec

To launch the SETUP mode, touch "ENTER" button, otherwise wait <u>3 seconds</u> until it goes in RUN mode:

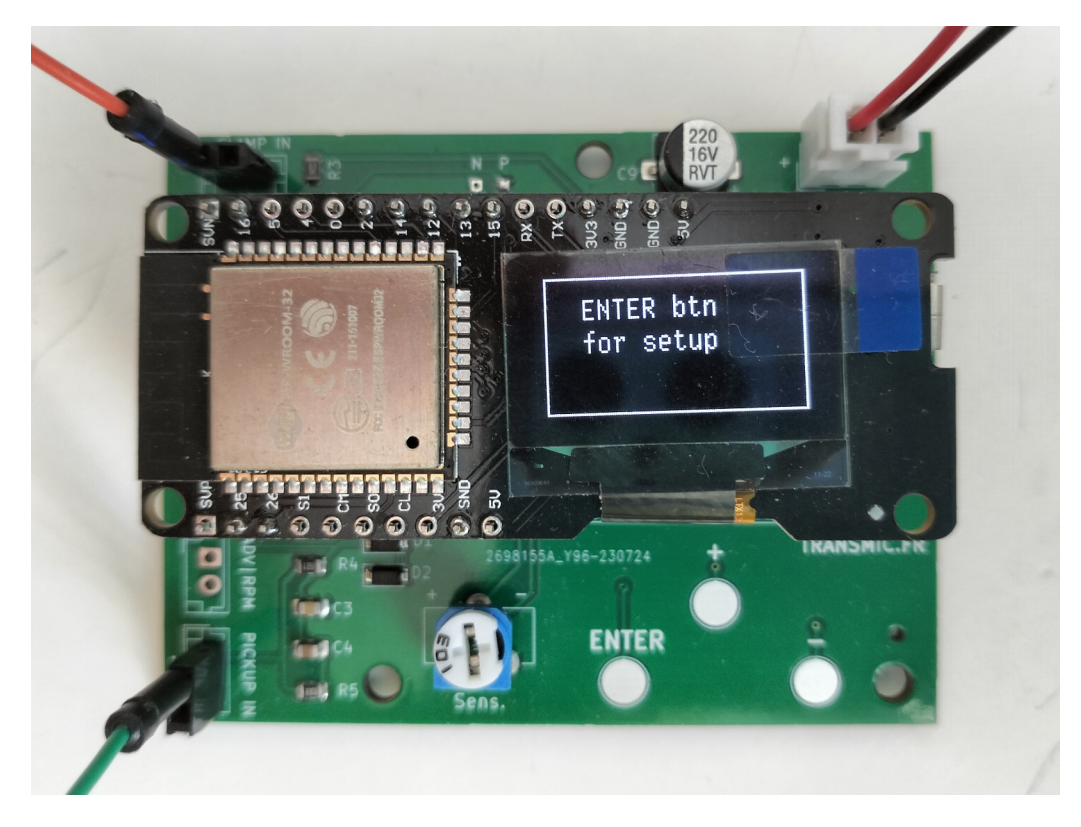

### SETUP MODE

In SETUP mode, touch "+" or "-" touchpad to select **Strokes** number:

2 strokes or 4 strokes with Wasted Spark, pickup on crankshaft so 1 spark every 360 degrees: choose "2"

4 strokes without Wasted Spark, pickup on camshaft so 1 spark every 720 degrees: choose "4"

Touch Enter when done.

Touch "+" or "-" to increase **Pickup Position** relative to TDC:

Can be adjusted from 0 to 90° BTDC. This value is used to directly display the advance in degrees <u>BTDC</u>.

(If you let Pkp Position to zero, then the time between pickup and spark will be display in microsecond and degrees. I.e.: "ADV: -19.5 deg" means: "Spark appends 19.5 degrees AFTER the first pulse of the pickup."

So you have to do the subtraction by yourself, say pickup is set at 50° BTDC then true advance is: 50 - 19.5 = 30.5 degrees BTDC )

Touch **Enter** when done.

Touch "+" or "-" to select **Pickup Type**:

Choices are:

NP: for VR pickup that gives a Negative pulse first then a Positive one or for Hall Effect Sensor.

PN: for VR pickup that gives a Positive pulse first then a Negative one.

AUTO: ITM tries to detect the type of pickup.

Touch **Enter** when done.

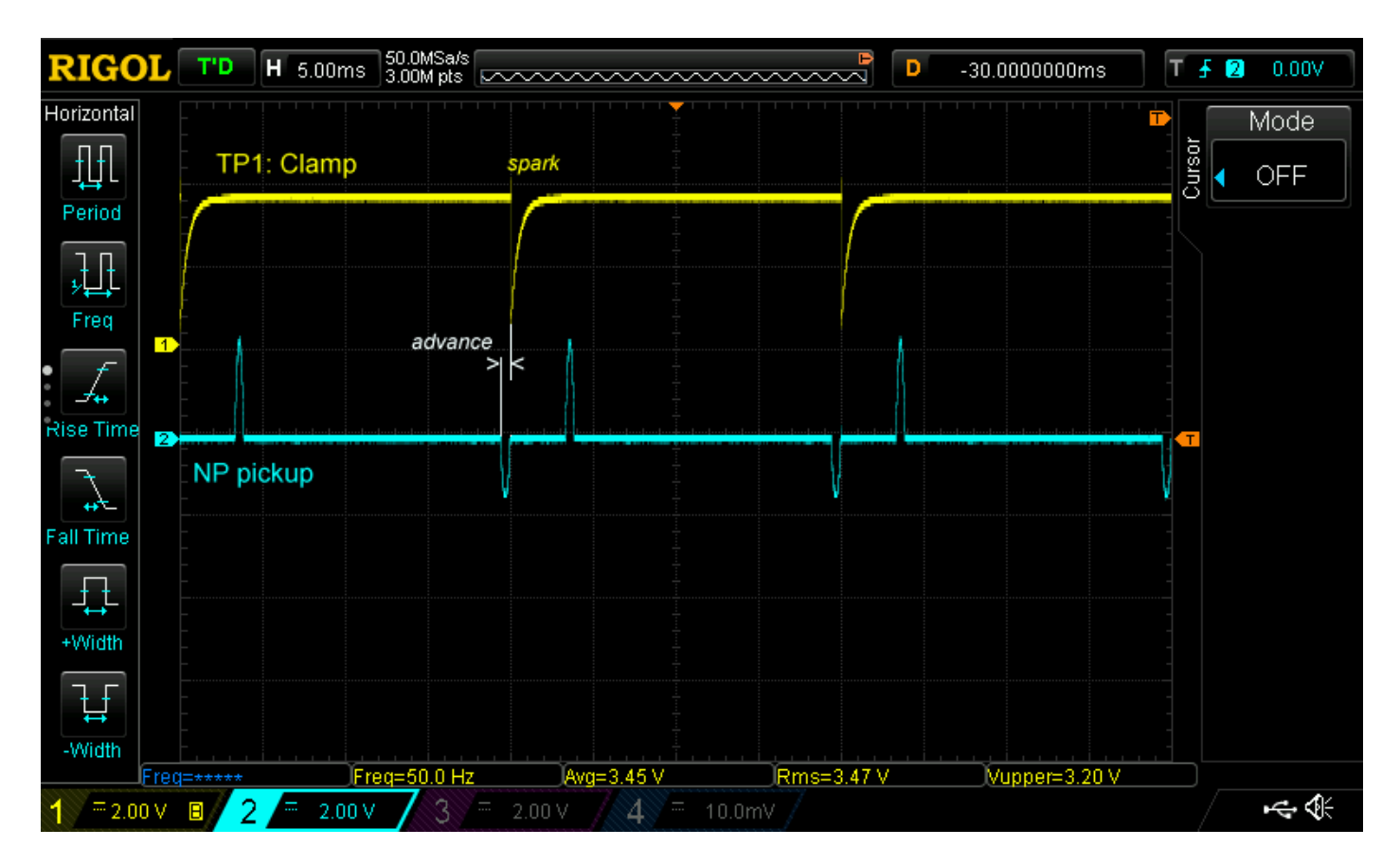

#### It's important to understand that calculation starts from the first pickup pulse.

Touch "+" or "-" to select Display Refresh Rate:

Results are displayed on the screen and on the USB output at 0 to 9 seconds interval.

Touch **Enter** when done.

Touch "+" or "-" to select Display Console Output:

USB: Results are available in .CSV mode on USB Serial port at 115.200 8.N.1. (You may need a driver)

or

Wifi: Results are shown on any web browser on any device connected to Transmic\_ITM Access Point at <a href="http://192.168.4.1/console">http://192.168.4.1/console</a> SSID password: nothing or "password"

Touch Enter when done.

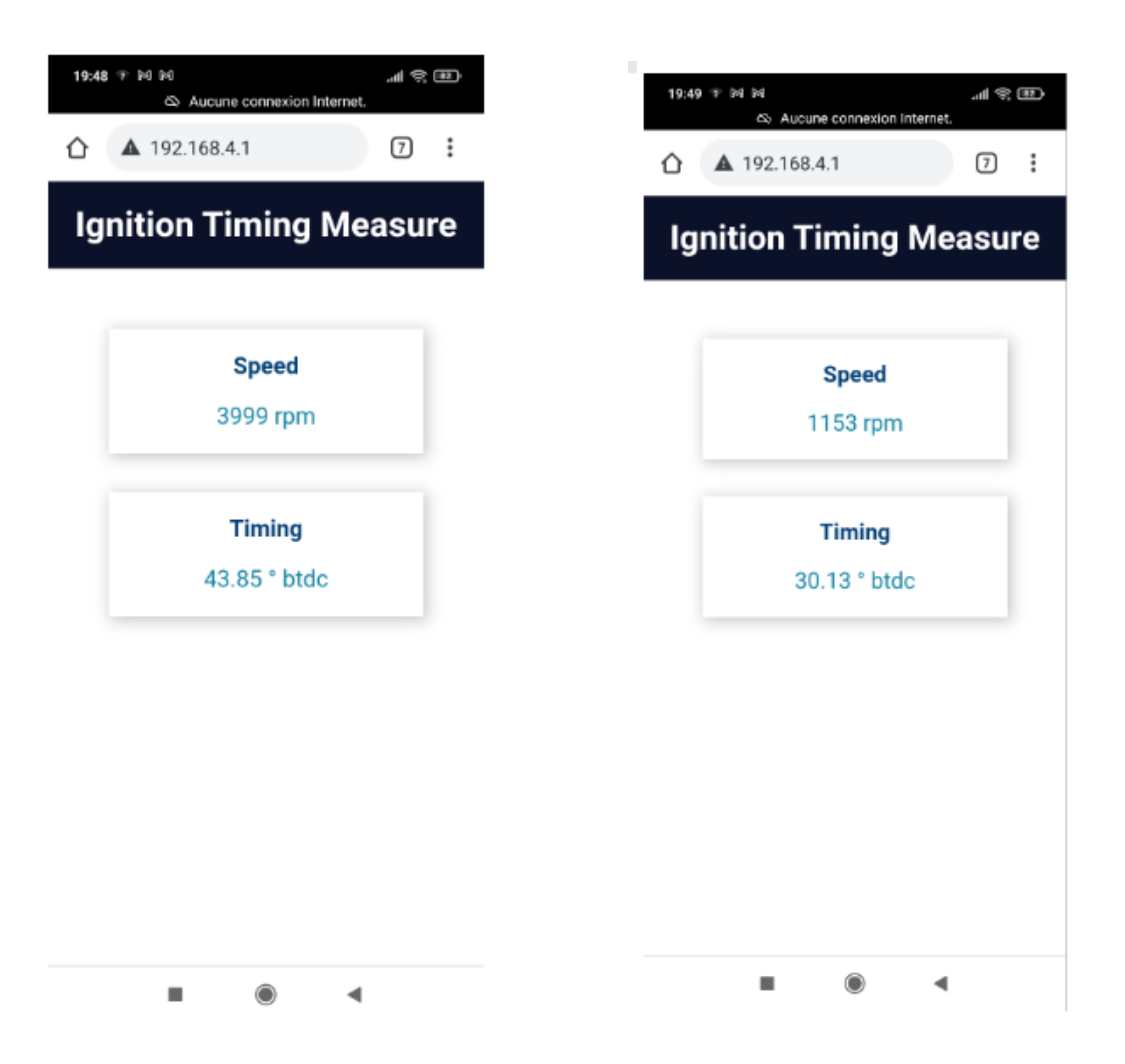

Now ITM unit is waiting for pickup signal...

In AUTO mode, "*Start Engine*" is displayed until a valid signal has been received.

In AUTO mode, the type of detected Pickup is displayed once a valid pickup has been seen.

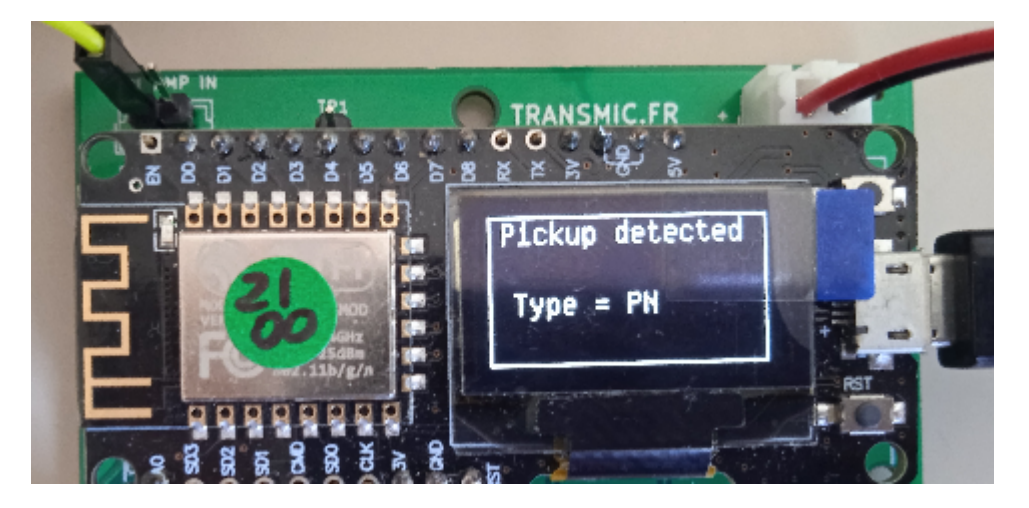

In NP or PN setting, "Start Engine" disappear after 2 seconds and ITM goes into RUN mode

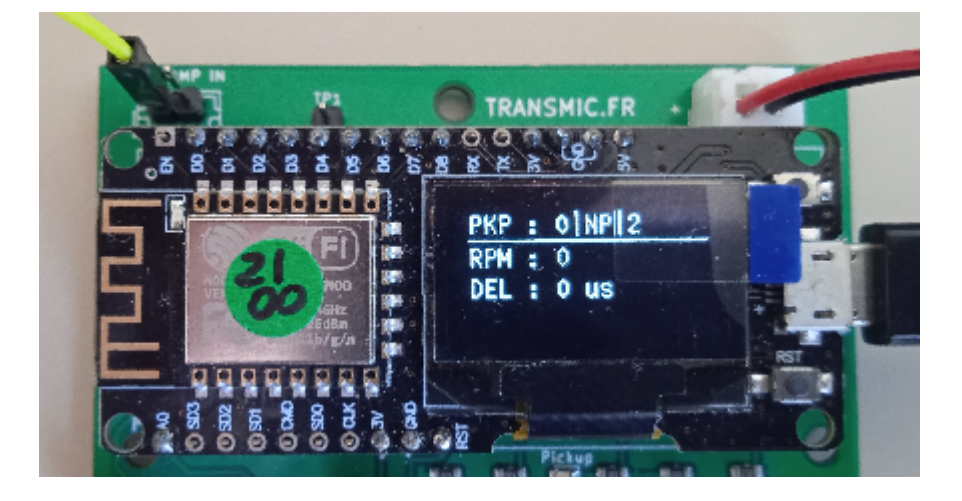

### RUN MODE

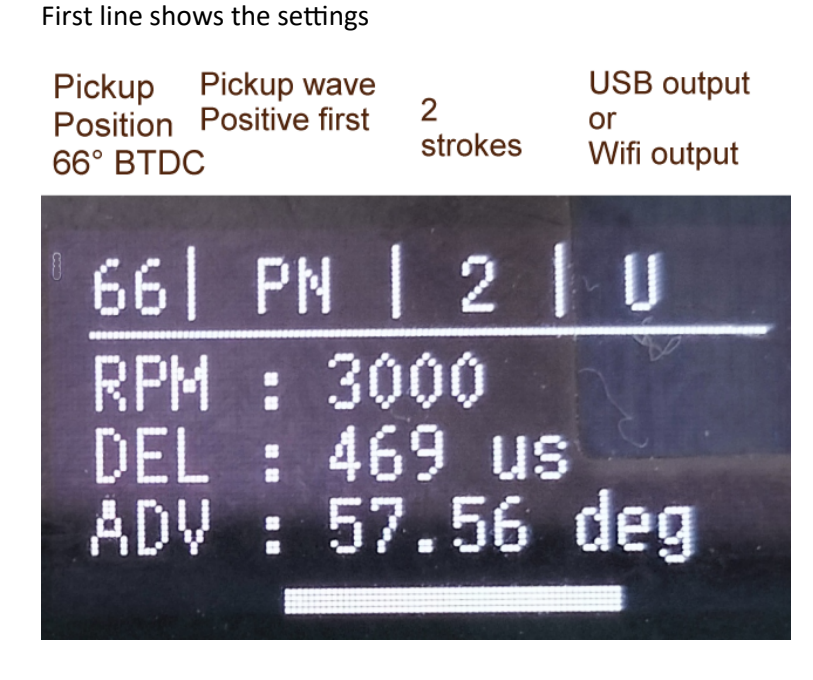

- **RPM**: Measured from PICKUP pulses
- DEL: Delay between pickup pulse and spark in microseconds
- ADV: This delay for this particular RPM = this Advance timing BTDC Positive number: Advance BTDC (before Top Dead Center) Negative number: Advance ATDC (After Top Dead Center = Retard)

Bottom: Advance bargraph

Led flashes each time a pickup is detected.

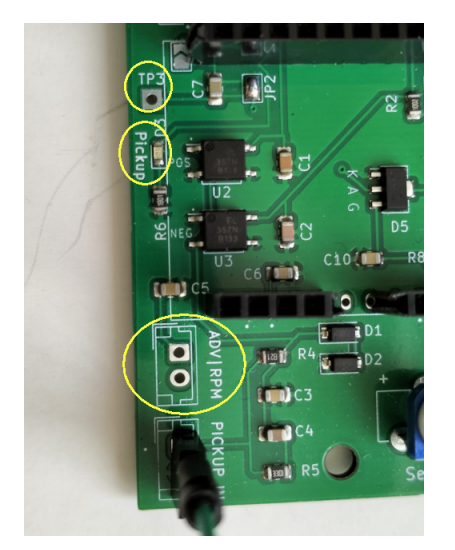

If you own an oscilloscope, use **P** or **N** test pads to visualize the signal detected by pickup input.

### SENSITIVITY

An INDUCTIVE probe or just 3 to 6 turns around the sparkplug wire detects the spark.

Sensitivity is adjustable by the small trimmer:

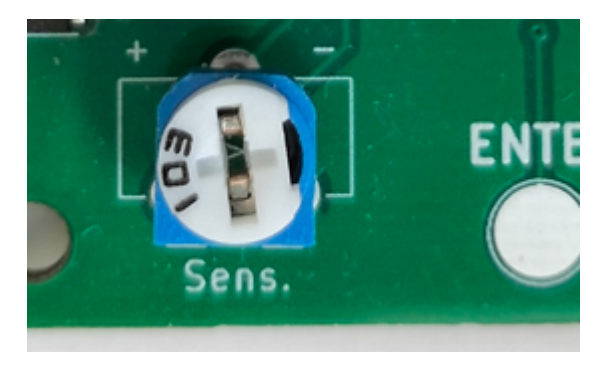

and/or add or remove wires around the spark plug cable.

If you own an oscilloscope, use **TP3** test pad to visualize the signal detected by the clamp.

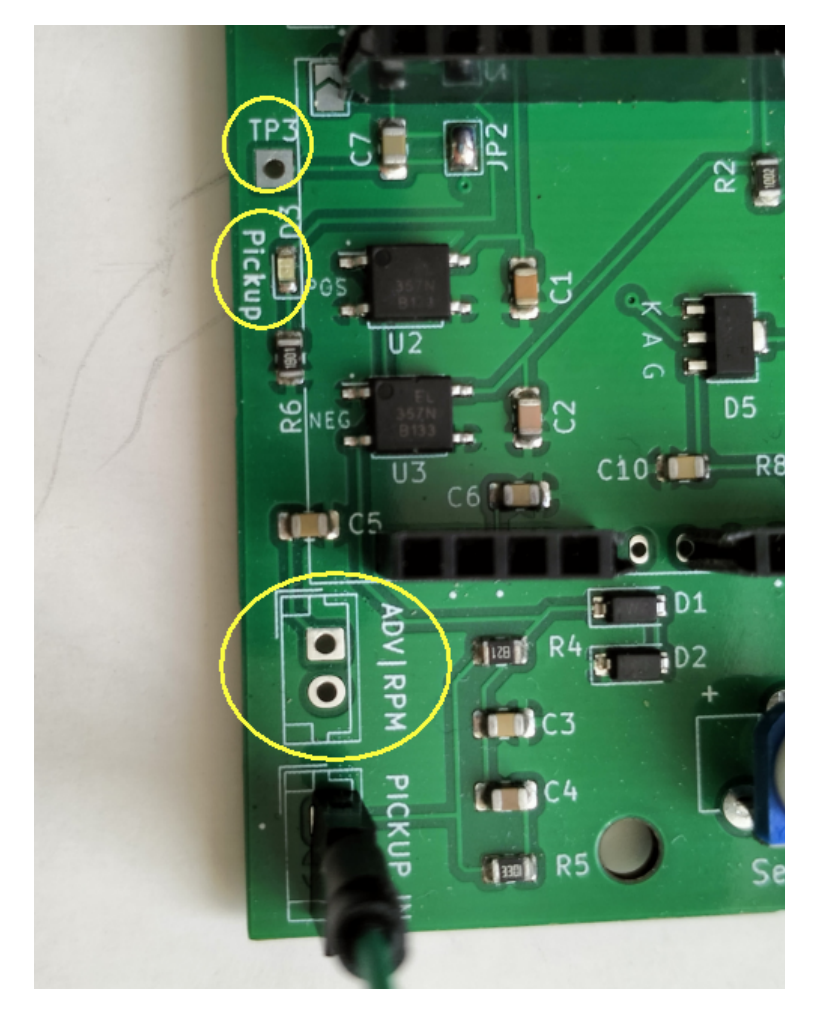

# DAC OUTPUTS

Two optional 8 bits Analog outputs are available:

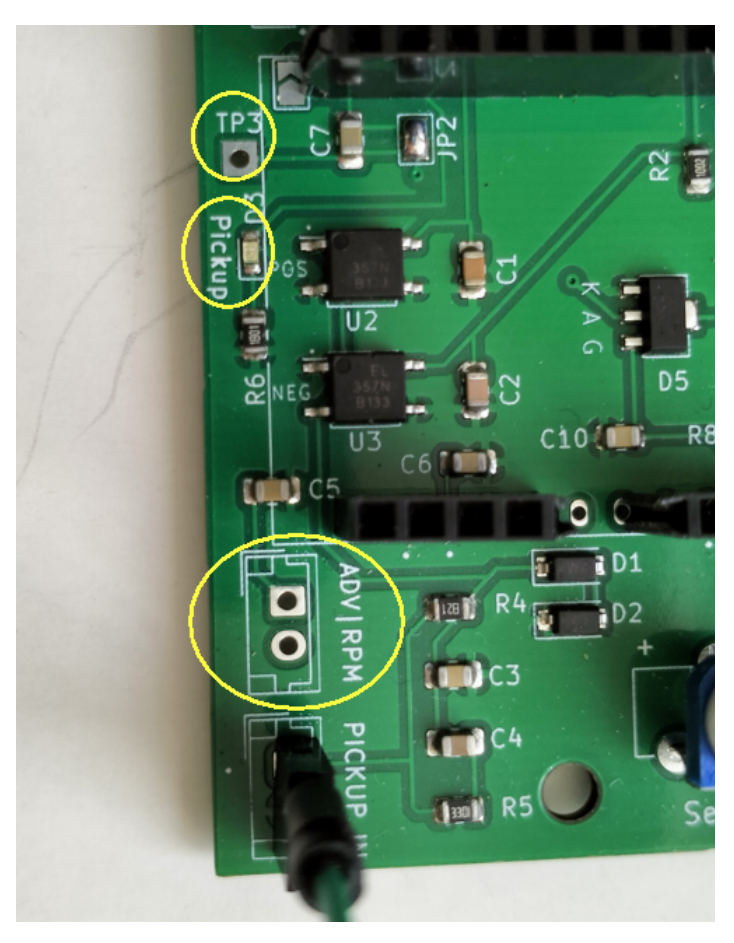

### ADV:

- Max voltage is around +3.1v.
- Output: Degree = mv\*2/100

(ie 3100mv\*2/100 = 62°)

- Max output 62° BTDC
- Steps of 12mv \*2/100 = 1mv ~ 0.25°

#### RPM:

- Max voltage is around +3.1v.
- Output: **RPM = mv\*3225** (ie 3100mv\*3225 = 10,000rpm)
- Max output 10,000 RPM
- Steps : 10,000/255 = 1mv ≈ 40 rpm

### DRIVER

To communicate with the device through the USB connector, you will need a driver.

If you haven't it yet then install CH340G driver

| Windows:<br>Mac:         | http://www.arduined.eu/tag/windows-7/<br>https://wiki.wemos.cc/_media/ch341ser_mac_1.5.zip |
|--------------------------|--------------------------------------------------------------------------------------------|
| Chip Manufacturer driver | http://www.wch.cn/download/CH341SER_EXE.html                                               |
| Restart the PC           |                                                                                            |

### CONNECTION

Open "*Device Manager*" Scroll down, under "*Ports (COM&LPT)*" plug the USB connector to the CDI box, you should notice a new COM-port named "CH340"

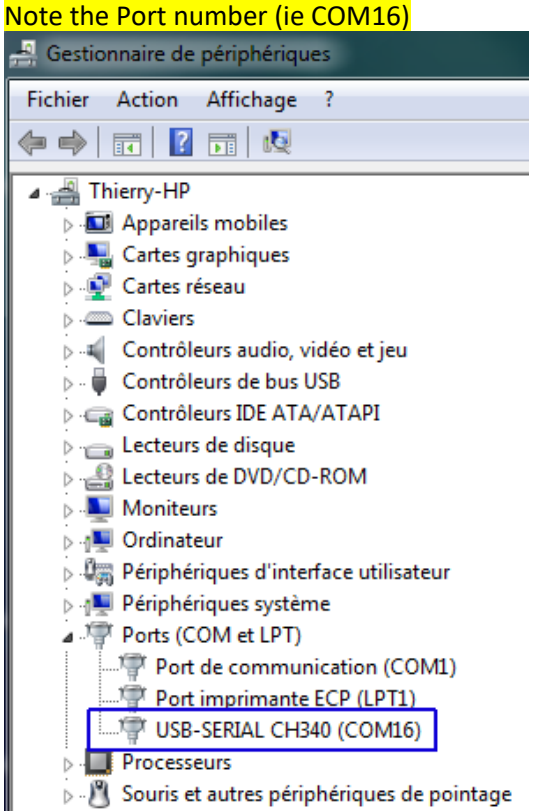

Right click for *Properties > Driver* tab, if another Windows driver is in there, then "*Update driver*" find and install the one for CH340.

| · · · · · · · · · · · · · · · · · · ·                                                                                                    |                                                                              |
|----------------------------------------------------------------------------------------------------|------------------------------------------------------------------------------|
| Moniteurs Image: Ordinateur                                                                                                    | Propriétés de : USB-SERIAL CH340 (COM18)                                     |
| <ul> <li>Périphériques d'interface utilisateur</li> <li>Périphériques système</li> <li>Ports (COM et LPT)</li> <li>Port de communication (COM1)</li> <li>Port imprimante ECP (LPT1)</li> <li>USB-SERIAL CH340 (COM18)</li> <li>Processeurs</li> <li>Souris et autres périphériques de pointa</li> </ul> | Général Paramètres du port Pilote Détails                                    |
|                                                                                                    | USB-SERIAL CH340 (COM18)                                                     |
|                                                                                                    | Foumisseur du pilote : wch.cn                                                |
|                                                                                                    | Date du pilote : 08/08/2014                                                  |
|                                                                                                    | a Version du pilote : 3.4.2014.8                                             |
|                                                                                                    | Signataire numérique : Microsoft Windows Hardware Compatibility<br>Publisher |
|                                                                                                    | Détails du pilote                                                            |
|                                                                                                    | Mettre à jour le pilote USB-SERIAL CH340 (COM18)                             |
|                                                                                                    | Version précédente Fichiers du pilote :                                      |
|                                                                                                    | C:\Windows\System32\Drivers\CH341S64.SY                                      |
|                                                                                                    | Désactiver C:\Windows\system32\DRIVERS\serenum.sys                           |

If Windows doesn't recognize the device because the driver is missing, the new Port will appear in "*Other devices*" folder.

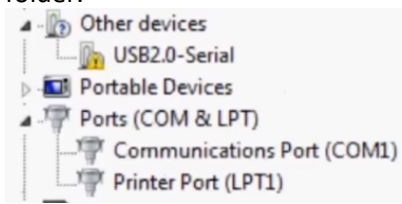

### **TERMINAL CONSOLE**

Launch a terminal on your PC (I recommend **CoolTerm** <u>http://freeware.the-meiers.org</u>) But <u>Putty</u> or <u>Kitty</u>, <u>Teraterm</u> are usable too...

Go to Options > Serial Port, Setup the terminal to 115200.N.8.1

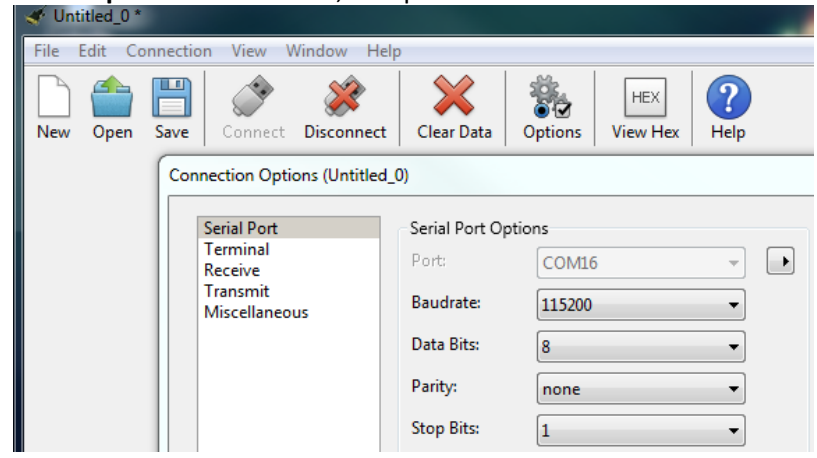

Select the COM-port you have noted above.

| Thitled_0    |                                                                 |                                                                                                    |
|--------------|-----------------------------------------------------------------|----------------------------------------------------------------------------------------------------|
| File Edit Co | nnection View Window Hel                                        | p                                                                                                    |
| New Open     | Save Connect                                                    | Clear Data Options View Hex HEP                                                                                                    |
|              | Connection Options (Untitled_                                   | .0)                                                                                                    |
|              | Serial Port<br>Terminal<br>Receive<br>Transmit<br>Miscellaneous | Serial Port Options Port: COM1 Baudrate: COM1 Data Bits: B Parity: none  Flow Control: CTS DTR XON Software Supported Flow Control |
|              |                                                                 | BIOCK RepairOREs while now is nated Initial Line States when Port opens:     OTR On     OTR Off     RTS On     RTS Off             |
| Smart Switch | c                                                               | Re-Scan Serial Ports Cancel OK                                                                                                    |

#### Under **Options > Terminal** check *Line Mode, Enter Key Emulation, local Echo* and *Format TAB > OK*.

| File Edit Connection View Window Help |                                                                                                    |
|---------------------------------------|----------------------------------------------------------------------------------------------------|
| New Open Save                         | Clear Data     Options     HEX     Image: Clear Data                                                                                                    |
| New Open Save Connect Disconnect      | View Hax     View Hax     View Hax   View Hax   View Hax |
|                                       | Replace consecutive spaces with TAB         Min. number of spaces:       2         Filter ASCII Escape Sequences         Convert Non-printable Characters         Handle BS and DEL Characters         Handle Bell Character         Handle Form Feed Character         Ignore Line Feed Character         Use UTF-8 to display plain text                                                                                                    |

### Save this configuration

# Connection

Click on "Connect" button

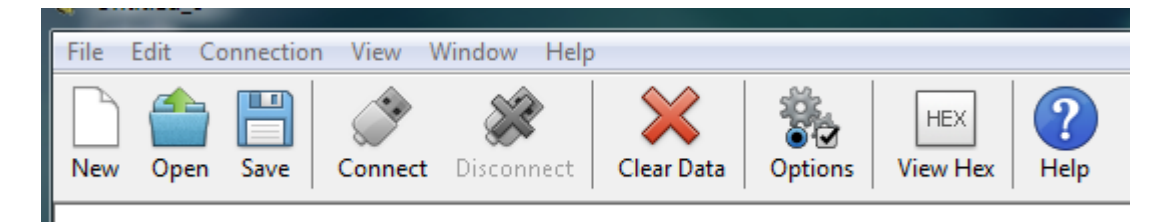

# Other OS

#### -Android

– Use <u>Serial USB Terminal by Kai Morich</u> and a Male-Male USB type-C OTG connector to USB micro-B. (video) The phone must be <u>OTG compatible</u> with OTG turned on: settings——additional settings——enable/disable OTG.

#### Mac

- Shell commands: terminal ls /dev/\*usbserial\* screen /dev/cn.usbserial-xxxxxxx 115200 -L screen /dev/tty.usbserial-xxxxxxx 115200

#### Linux

- Use a Terminal Software as CoolTerm or Putty. - Use Shell commands to find the COM-port: tail -f /var/log/syslog | grep USB dmesg | egrep --color 'serial|ttyS' ls /dev/ttyUSB\* Port Configuration: sudo su stty -a </dev/ttyUSB0 stty -F /dev/ttyUSB0 cs8 115200 time 10 Connection to the device: cat /dev/ttyUSB0 & cat > /dev/ttyUSB0